# Snabbguide om slakt- och förmedlingsanmälan för får och getter

Eviras anvisning

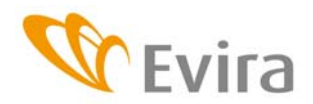

Eviras anvisning Tas i bruk 10/2009

TIHY

Godkänd av

Föredragande

Matti Huttunen

Pia Vilen

Mera information

Dataadministrationsenheten

## INNEHÅLLSFÖRTECKNING

| 1 Användar   | namn                                        | 4.  |
|--------------|---------------------------------------------|-----|
| 2 Inloggning | g till systemet                             | 4.  |
| 3 Spara sla  | ktanmälan                                   |     |
|              | 3.1. Välj Får- eller getregistret           | 5.  |
|              | 3.2 Välj anmäningar                         | 5.  |
|              | 3.3 Välj Slaktanmälan                       | 6.  |
|              | 3.4 Allmän information i slaktanmälan       | 6.  |
|              | 3.5 Djurspecifika uppgifter i slaktanmälan  | 6.  |
| 4 Bearbetni  | ng av slaktanmälan                          | 8.  |
| 5 Spara föri | medlingsanmälan                             |     |
|              | 5.1. Välj Får- eller getregistret           | 9.  |
|              | 5.2 Välj anmäningar                         | 9.  |
|              | 5.3 Välj Förmedlingsmälan                   | 9.  |
|              | 5.4 Allmän information i förmedlingsanmälan | 10. |
|              | 5.5 Uppgifter om förmedlade djur            | 10. |
| 6 Bearbetni  | ng av förmedlingsanmälan                    | 12. |
| 7 Fliken Dju | ır                                          | 13. |

#### 1 Användarnamn

Användarnamn och nyckeltalslistor begärs från Evira. Till djurregistret kan man alternativt logga in också med bankkoder.

Vid inloggningsproblem kan man kontakta Kundtjänsten (kontaktuppgifter finns i slutet av anvisningen).

I programmet kan man byta sitt eget lösenord. Lösenordet måste också innehålla siffror.

#### 2 Inloggning till systemet

Kirjaudu/Skriv in

Valmis

Suomi Svenska

Man kan logga in till programmet via länken på Eviras webbplats eller genom att i webbläsaren skriva adressen: <u>https://niemi.mmm.fi/elain</u>. I samband med inloggningen väljer man önskat språk.

Beroende på vilken webbläsare man använder (webbläsare som stöds är Firefox Mozilla och Internet Explorer) kan webbläsaren kräva en bekräftelse på att webbplatsen är säker. Webbplatsen är säker, så man kan godkänna den och vid behov lägga upp den på listan över säkra webbplatser.

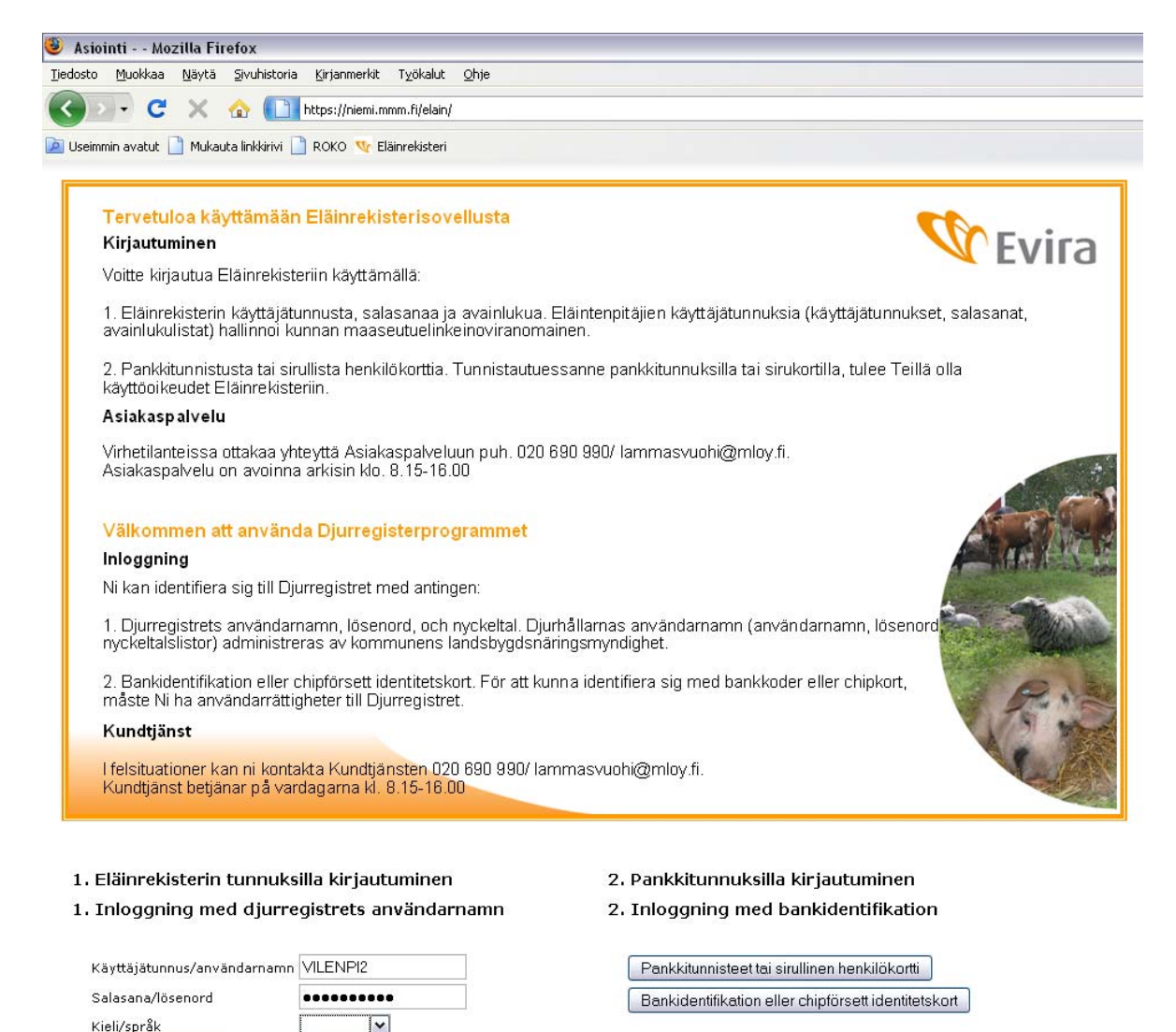

På startsidan väljer man slakterisignum. Från den här sidan kan man också gå till Eviras sidor för att läsa meddelanden, kontaktuppgifter osv.

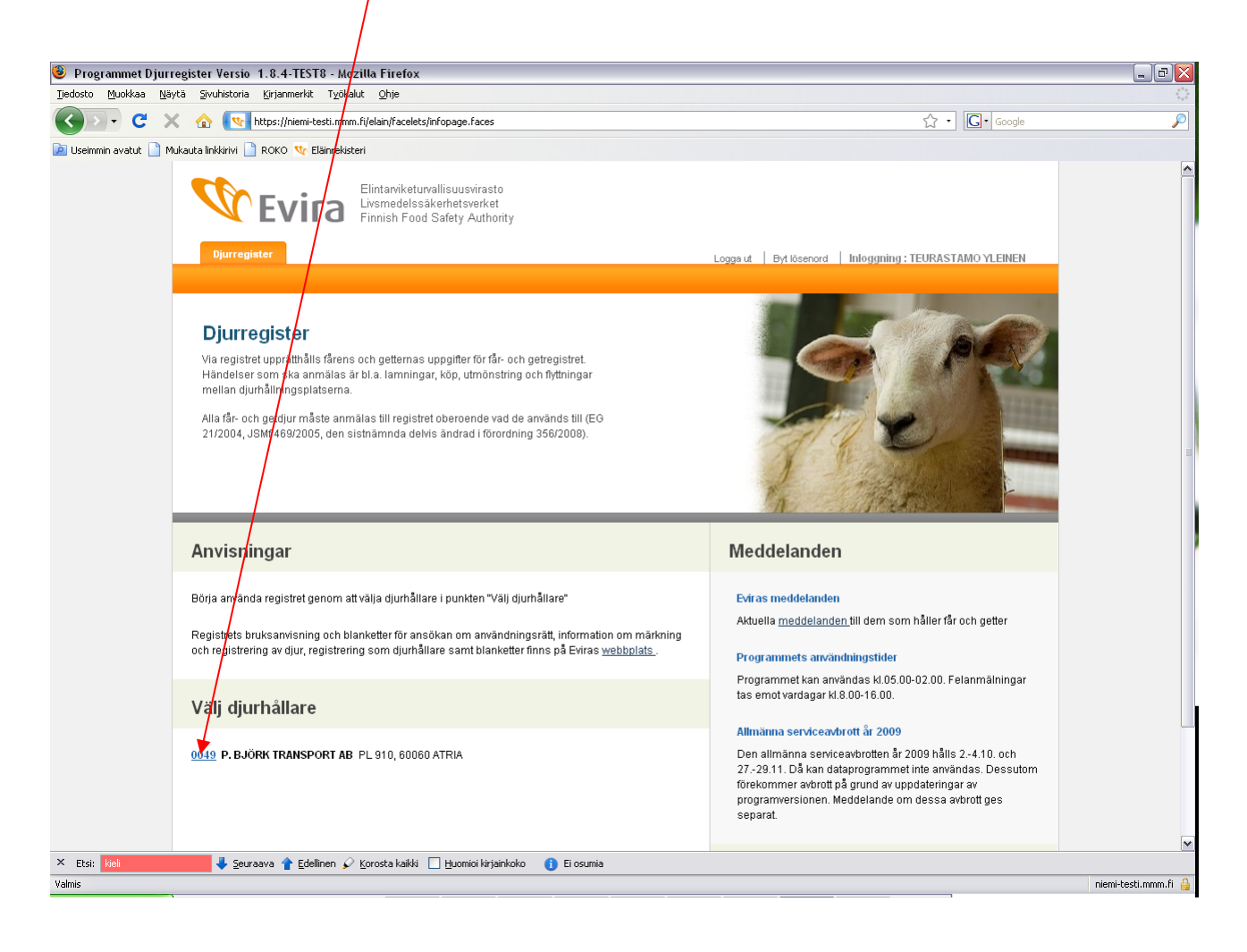

## 3 Spara slaktanmälan

3.1. Välj Får- eller getregistret beroende på vilket djurslag anmälan gäller.

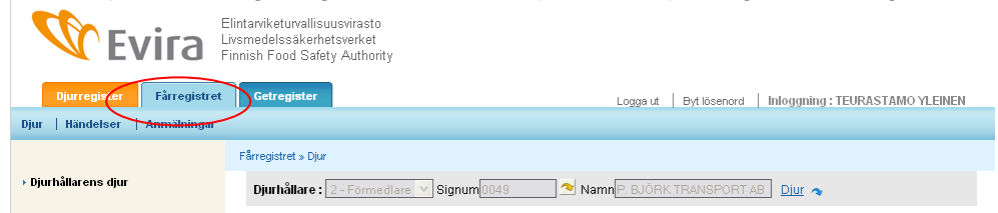

#### 3.2 Välj anmälningar

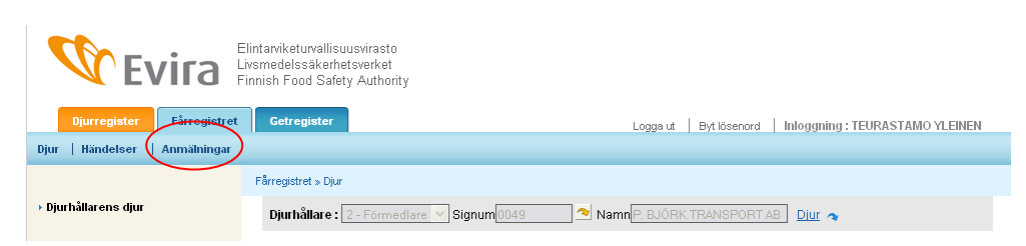

#### 3.3 Välj Slaktanmälan

| <b>W</b> Evira                                              | Elintaviketuvallisuusvirasto<br>Livimedelssäkerhetsverket<br>Innish Food Safety Authority |
|-------------------------------------------------------------|-------------------------------------------------------------------------------------------|
| Djurregister Fårregistret<br>Djur   Händelser   Anmälningar | Getregister Logga ut   Byt lösenord   Inloggning : TEURASTAMO YLEINEN                     |
|                                                             | Fårregistret » Anmälningar                                                                |
| ×                                                           | Djurhållare : 2 - Förmedlare 💙 Signum 0049 🔷 Namn P. BJÖRK TRANSPORT AB Diur 🔦            |
| Slaktanmälan                                                |                                                                                           |

#### 3.4 Allmän information i slaktanmälan

Informationen i den här delen är gemensam för alla djur i anmälan.

| Slaktanmälan                                     |           |                                                                         | Handeisenummer NY |
|--------------------------------------------------|-----------|-------------------------------------------------------------------------|-------------------|
| Slaktanmälans uppgift                            | ter       |                                                                         |                   |
| Ankomstdatum<br>Slakteriets signum<br>Slaktdatum | KI. 09:59 | Ankomstsätt<br>Slakteriets namn<br>Slakteriets djurhållningsplatssignum |                   |

Ankomstdatum kan väljas i kalendern eller också skriver man in datumet i formen dd.mm.åååå. Ankomstdatum får inte vara i framtiden och det måste vara samma som slaktdatum eller före det.

Slakteriets signum är slakteriets anläggningssignum. Anläggningssignum är i vissa sammanhang skrivet t.ex. i formen 123-1, men i slaktanmälan ersätts bindestrecket med två nollor, dvs. det blir 123001. Då man trycker på pilen fyller programmet i slakteriets namn och djurhållningsplatssignum automatiskt.

För ankomstsätt finns följande alternativ:

- 01- Egen förmedlare avhämtade (information om förmedlingen sparas)
- 02- Djurhållaren levererade (ingen förmedlingsinformation behövs)
- 03- En djurförmedlare levererade (information om förmedlingen sparas)

Förmedlingsuppgifter (fylls i om djuret hämtats från säljare)

| Utmönstringsdag från säljaren Transportmedlets reg.nr-typ 1 - Inhemsk M Tra<br>Fraktsedelnummer | ansportmedlets reg.nummer |
|-------------------------------------------------------------------------------------------------|---------------------------|
|-------------------------------------------------------------------------------------------------|---------------------------|

Fraktsedelnummer är en kod som förmedlaren ger och som får innehålla bokstäver och siffror. Maximilängden är 20 tecken.

Registernumret måste finnas i djurtransportregistret, dvs. det måste vara ett registrerat transportmedel.

#### 3.5 Djurspecifika uppgifter i slaktanmälan

Clarket dim

Då den allmänna informationen i anmälan är ifylld skriver man in djuren individuellt i anmälan.

| Staktat ujur                   |               |                                               |                 |
|--------------------------------|---------------|-----------------------------------------------|-----------------|
| EU-signum<br>Gammalt EU-signum | ☐ Djuret dött | Öra<br>Djurslag<br>Sätt att destruera kroppen | 20 - Fâr ♥      |
| Säljarslag<br>Säljarens signum |               | Slaktnummer<br>Säljarens namn                 |                 |
| Slaktvikt<br>Redovisad vikt    |               | Kasserad vikt                                 |                 |
|                                |               |                                               | För till listar |

Av EU-signumet skriver man in de gällande siffrorna. Programmet söker automatiskt upp landskod, inledande nollor och kontrolltecken då man trycker på pilen, om djuret hittas i registret. För djuret anges antingen EU-signum eller gammalt EU-signum. Ett gammalt EU-signum ska skrivas in i sin helhet, t.ex. FIABC5K0001.

Om djuret har dött före slakten, kryssar man för punkten "Djuret dött" och väljer destruktionssätt i rullgardinsmenyn.

Säljarslag är 1-gård, 2-förmedlare eller 3-kund. Signum, t.ex. lägenhetssignum skrivs in vid "Säljarens signum". Då man trycker på pilen fyller programmet i Säljarens namn.

Slaktnummer är en kod som slakteriet ger och som får innehålla bokstäver och siffror. Maximilängden är 20 tecken.

Slaktvikt måste vara större än den redovisade vikten.

Då de djurspecifika uppgifterna har registrerats för det aktuella djuret trycker man på "För till listan".

|                             |               | /               |
|-----------------------------|---------------|-----------------|
| Slaktvikt<br>Redovisad vikt | Kasserad vikt |                 |
|                             |               | För till listan |

Om det finns brister i informationen anmärker programmet om detta. Beroende på hur allvarlig bristen är måste informationen korrigeras, eller också kan den godkännas, om bristen är av allvarlighetsklass 40. Brister av allvarlighetsklass 30 och 20 kan godkännas endast av kundtjänsten.

Då alla djur har förts till listan kan anmälan sparas med knappen "Spara".

| Djur (1)         |              |    |             |        |                |              |         |        |                |   |
|------------------|--------------|----|-------------|--------|----------------|--------------|---------|--------|----------------|---|
| <u>EU-signum</u> | K Gammalt EU | Ds | <u>Dött</u> | Des.s. | <u>Säljare</u> | <u>SI.nr</u> | SI.v.kg | Red.kg | <u>Kass.kg</u> |   |
| FI000000137342   | 2            | 20 | Nej         |        | 16019519       | aaaa         | 55.0    | 45.0   |                | Û |

Papperskorgsikonen vid högra kanten av den djurspecifika raden trycker man på bara om man vill radera det aktuella djuret från anmälan.

Om fel har upptäckts i registreringen ber programmet om att de ska korrigeras, eller en lindrig brist kan godkännas.

#### Fel observerade vid registrering

| Felkod | Förklaring                                                                     |         |           |
|--------|--------------------------------------------------------------------------------|---------|-----------|
| IL0152 | Djuret FI000000137342 har uppgetts vara exporterat. Kontrollera djurets signum |         | 40        |
|        |                                                                                | Godkänn | Korrigera |

Då registreringen har lyckats får händelsen ett händelsenummer (varje djur får en egen händelse/ett eget händelsenummer) och programmet återgår till djurlistningssidan och meddelar registreringens status.

Registreringen av händelsen lyckades. Händelsens status blev Anmärkning.

| Djurhållarens fårdjur                  |                                       |
|----------------------------------------|---------------------------------------|
| Djur Lediga Ogiltigförklarade          |                                       |
| EU-signum Gammalt EU-signum            | Djur i besittning 1 Tackor 1 Baggar 0 |
| Visa djur på djurhållningsplatsen allt | 🔽 15.09.2009 📑 från                   |
|                                        | Visa Skriv ut djurförteckning         |

Man kan börja registrera en ny slaktanmälan genom att i den vänstra menyn välja Slaktanmälan eller trycka på knappen Slaktanmälan i övre kanten av djurförteckningen.

#### 4 Bearbetning av slaktanmälan (fliken Händelser)

Då slaktanmälan sparas uppkommer för varje djur en egen händelse, även om det fanns flera djur i anmälan. Därför görs ändringar av anmälan skilt för varje händelse/djur. De egna händelserna hittas under fliken Händelser, där de listas i registreringsordning så att den sista händelsen är först. Händelsernas ordningsföljd kan ändras om man trycker på kolumnens rubrik, t.ex. om man vill få dem i ordningsföljd enligt händelsedag.

En händelse som ska bearbetas väljer man genom att trycka på länken i Signum-kolumnen.

| <b>W</b> Evira                  | Elintarviketurvallis<br>ivsmedelssäkerh<br>Finnish Food Safe | uusvirasto<br>etsverket<br>ety Authorit | ţγ           |    |                |                           |        |                  |       |                   |
|---------------------------------|--------------------------------------------------------------|-----------------------------------------|--------------|----|----------------|---------------------------|--------|------------------|-------|-------------------|
| Diurrogister Fårregistret       | Getregister                                                  |                                         |              |    |                | Longa ut Byt lö           | senord | Inloganipa · TEI | IRAST | MO YI FINEN       |
| Diter   Händelser   Anmälningar |                                                              |                                         |              |    |                | Logga at   Djrio          |        | , mossing , rec  |       |                   |
|                                 | -1                                                           |                                         |              |    |                |                           |        |                  |       |                   |
|                                 | Farregistret » Har                                           | ndelser                                 |              |    |                |                           | /      |                  |       |                   |
| → Händelser                     | Djurhållare :                                                | 2 - Förme                               | dlare ⊻ Sign | um | 049 🔷 Nam      | n P. BJÖRK TRAM           | PORT   | AB Djur 🔦        |       |                   |
|                                 | <b>Djurhålla</b><br>Sökvillkor                               | rens hà                                 | indelser     |    |                |                           |        |                  |       |                   |
|                                 | Händelsens<br>EU-signum                                      | dag                                     |              |    | Hände<br>Hände | elseslag<br>elsens status |        | V                | ~     | Sök Töm           |
|                                 | Djurhållarens                                                | händelser                               |              |    |                |                           |        |                  |       |                   |
|                                 | Händ.dat.▽                                                   | Signum                                  | Händ.slag    | St | EU-signum      | <u>Gammalt EU</u>         | Ds     | Ankomstdatum     | Fel   | <u>Ångr.orsak</u> |
|                                 | 09.09.2009                                                   | 88560                                   | 9            | 6  | FI000000137342 |                           | 20     | 15.09.2009       | Ja    |                   |
|                                 | 07.09.2009                                                   | 88552                                   | 9            | 4  | FI000000137342 |                           | 20     | 15.09.2009       | Nej   | 2                 |
|                                 | 02.02.2009                                                   | 60384                                   | 10           | 1  | FI000001088542 |                           | 20     | 03.02.2009       | Nej   |                   |
|                                 | 27.01.2009                                                   | <u>60364</u>                            | 9            | 1  | FI000000454863 |                           | 20     | 30.01.2009       | Nej   |                   |
|                                 | 03.11.2008                                                   | <u>52824</u>                            | 8            | 2  |                |                           | 02     | 19.11.2008       | Ja    |                   |
|                                 | 03.11.2008                                                   | <u>49484</u>                            | 8            | 2  |                |                           | 02     | 06.11.2008       | Ja    |                   |
|                                 | 06.10.2008                                                   | <u>41884</u>                            | 10           | 6  | FI000001087637 |                           | 20     | 07.10.2008       | Ja    |                   |
|                                 | 02.10.2008                                                   | <u>39958</u>                            | 8            | 2  |                |                           | 02     | 02.10.2008       | Ja    |                   |
|                                 | 01.10.2008                                                   | <u>39544</u>                            | 8            | 2  | FI000001088856 |                           | 20     | 02.10.2008       | Ja    |                   |
|                                 | 14.08.2008                                                   | <u>29844</u>                            | 9            | 2  |                | FITEUR36987               | 02     | 14.08.2008       | Ja    |                   |
|                                 | 1234567E                                                     | <u>öljande</u>                          |              |    |                |                           |        |                  |       |                   |

En händelse som handlar om ett djur öppnas. I övre kanten av blanketten finns det aktuella djurets uppgifter. Händelsens uppgifter kan bearbetas och därefter sparas på normalt sätt eller också kan

hela händelsen för det aktuella djuret i sin helhet ångras genom att man i nedre kanten väljer knappen "Markera som raderad".

| Anmälningar i anslutning          | till händels          | en                         |                                  |                           |                                      |
|-----------------------------------|-----------------------|----------------------------|----------------------------------|---------------------------|--------------------------------------|
| <b>Anmälningsnummer</b><br>119896 | <b>Typ</b><br>Tillägg | Ankomstdatum<br>15.09.2009 | Registreringsdatum<br>15.09.2009 | Registrerare<br>TEURASYL1 | <b>Status</b><br>Godkänd, anmärkning |
|                                   |                       |                            | (                                | Spara ändring             | Ångra (Markera som avförd            |

## 5 Spara förmedlingsanmälan

5.1. Välj Får- eller getregistret beroende på vilket djurslag anmälan gäller.

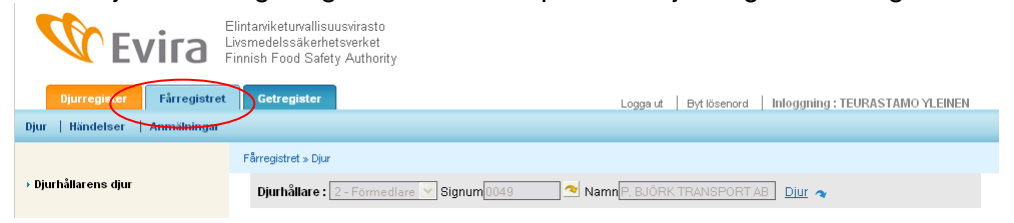

#### 5.2 Välj Anmälningar

| <b>W</b> Evira                 | Elintarviketurvallisuusvirasto<br>Livsmedelssäkerhetsverket<br>Finnish Food Safety Authority |
|--------------------------------|----------------------------------------------------------------------------------------------|
| Djurregister Fårregistre       | t Getregister Loggs ut Byt lösenord Inloggning : TEURASTAMO YLEINEN                          |
| Djur   Händelser   Anmälningar |                                                                                              |
|                                | Fårregistret » Djur                                                                          |
| → Djurhållarens djur           | Djurhållare : 2 - Förmedlare 🗸 Signum 0049 🔷 Namn P. BJÖRK TRANSPORT AB Diur 🔦               |

## 5.3 Välj Förmedlingsanmälan

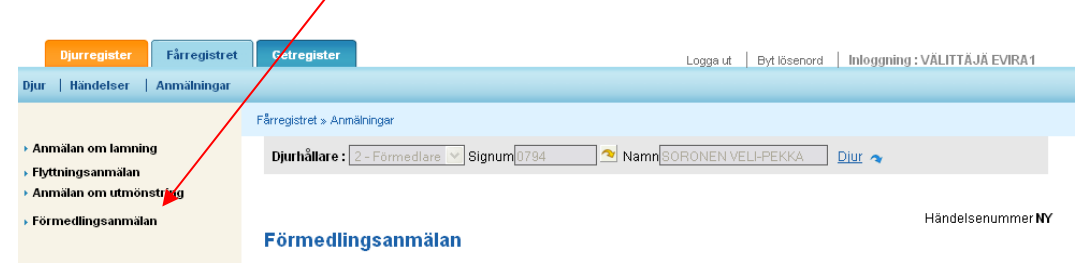

#### 5.4 Allmän information i förmedlingsanmälan Informationen i den här delen är gemensam för alla djur i anmälan.

|   | Förmedlingsanmälan                                              | 1         |                                                                  |               |
|---|-----------------------------------------------------------------|-----------|------------------------------------------------------------------|---------------|
| 1 | Förmedlingsanmälans uppgifter                                   |           |                                                                  |               |
|   | Förmedlingssätt<br>Fraktsedelnummer                             |           | Transportmedlets<br>reg.nr-typ<br>Transportmedlets<br>reg.nummer | 1 - Inhemsk 💌 |
|   | Utmönstringsdag från säljaren<br>Säljarslag<br>Säljarens signum | KI. 01:59 | Säljarens namn                                                   |               |
|   | Ankomstdag till köparen<br>Köparslag<br>Köparens signum         | ki. 04:59 | Köparens namn                                                    |               |
|   | Mellanlagrets<br>djurhållningsplatssignum                       |           | V                                                                |               |

Det finns tre alternativa förmedlingssätt:

- 1 Förmedling
- 2 Köp till mellanlager
- 3 Från försäljningens mellanlager

(Ett djur kan hållas i mellanlager < 30 dygn, om man inte är registrerad djurhållare)

Fraktsedelns nummer är en alfanumerisk teckenserie som förmedlaren själv anger. Max. 20 tecken.

Välj i rullgardinsmenyn om det är fråga om en utländsk eller inhemsk typ av registernummer.

Skriv in transportmedlets registernummer, som måste finnas i Djurtransportregistret.

Utmönstringsdatum från säljaren kan väljas i kalendern eller också skriver man in datumet i formen dd.mm.åååå. Utmönstringsdatum får inte vara i framtiden och det måste vara samma som ankomstdatum till köparen eller före det.

Välj säljarslag: 1 = Gård, 2 = Förmedlare, 3 = Kund. Skriv in signum för den valda typen, t.ex. om djur säljs från en gård med lägenhetssignum till en gård som har kundsignum, väljs som säljarslag 1 – Gård. Skriv in lägenhetssignum och tryck på pilen strax efter fältet. I säljarens fält till höger kommer då säljarens namn fram, om signum och signumtyp är rätt.

På samma sätt gör man vid punkten med uppgifter om köparen.

#### 5.5 Uppgifter om förmedlade djur

I samma anmälan kan uppgifter om flera djur anmälas, om den allmänna informationen i anmälan är densamma för alla. Av EU-signumet skriver man in de gällande siffrorna. Programmet söker automatiskt upp landskod, inledande nollor och kontrolltecken då man trycker på pilen, om djuret hittas i registret. För djuret anges antingen EU-signum eller Gammalt EU-signum. Ett gammalt EU-signum ska skrivas in i sin helhet, t.ex. FIABC5K0001.

| Förmedlat djur                 |                                                                     |                                               |                       |
|--------------------------------|---------------------------------------------------------------------|-----------------------------------------------|-----------------------|
| EU-signum<br>Gammalt EU-signum | <ul> <li><b>○</b></li> <li><b>○</b></li> <li>Djuret dött</li> </ul> | Öra<br>Djurslag<br>Sätt att destruera kroppen | Namn<br>20 - Får 🗸    |
| Förmedlade djur (0)            |                                                                     |                                               | För till listan       |
| <u>EU-signum</u>               | <u>K</u> <u>Gammalt EU</u>                                          | <u>Öra Namı</u>                               | <u>Ds Dött Des.s.</u> |
|                                |                                                                     |                                               | Spara Ångra           |

Då man får fram djuret i de gråa fälten (öronnummer och namn är inte obligatoriska uppgifter) trycken man på *För till listan*. Då kan man skriva in följande djur, eller om det är fråga om en anmälan av bara ett djur trycker man på *Spara*.

Om fel har upptäckts i registreringen ber programmet om att de ska korrigeras, eller en lindrig brist kan godkännas.

#### Fel observerade vid registrering

| Felkod | <u>Förklaring</u>                                                              | ALA               |
|--------|--------------------------------------------------------------------------------|-------------------|
| IL0152 | Djuret FI000000137342 har uppgetts vara exporterat. Kontrollera djurets signum | 40                |
|        |                                                                                |                   |
|        |                                                                                | Godkänn Korrigera |

Då registreringen har lyckats får händelsen ett händelsenummer (varje djur får en egen händelse/ett eget händelsenummer) och programmet återgår till djurlistningssidan och meddelar registreringens status.

Registreringen av händelsen lyckades. Händelsens status blev Anmärkning.

## Djurhållarens fårdjur

| Djur Lediga Ogiltigförklarade          |                                       |
|----------------------------------------|---------------------------------------|
| EU-signum Gammalt EU-signum            | Djur i besittning 1 Tackor 1 Baggar 0 |
| Visa djur på djurhållningsplatsen allt | 🔽 15.09.2009 🎹 från                   |
|                                        | Visa Skriv ut djurförteckning         |

Man kan börja registrera en ny förmedlingsanmälan genom att i den vänstra menyn välja Förmedlingsanmälan eller trycka på knappen Förmedlingsanmälan i övre kanten av djurförteckningen.

#### 6 Bearbetning av förmedlingsanmälan (fliken Händelser)

Då förmedlingsanmälan sparas uppkommer för varje djur en egen händelse, även om det fanns flera djur i anmälan. Därför görs ändringar av anmälan skilt för varje händelse/djur. De egna händelserna hittas under fliken Händelser, där de listas i registreringsordning så att den sista händelsen är först. Händelsernas ordningsföljd kan ändras om man trycker på kolumnens rubrik, t.ex. om man vill få dem i ordningsföljd enligt händelsedag.

En händelse som ska bearbetas väljer man genom att trycka på länken i Signum-kolumnen. Händelseslag 8 är förmedling.

|                            | Elintarviketurvallisuusvirasto<br>ivsmedelssäkerhetsverket<br>Finnish Food Safety Authori                                                                                                    | ity                                                                                                    |                                                                                                    |                                                          |
|----------------------------|----------------------------------------------------------------------------------------------------|----------------------------------------------------------------------------------------------------|----------------------------------------------------------------------------------------------------|----------------------------------------------------------|
| Djurregister Fårregistret  | Getregister                                                                                                    |                                                                                                    | Logga ut Byt lösenord Infoganing                                                                                                    | I: VÄLITTÄJÄ EVIRA1                                      |
| Djur Händelser Anmälningar |                                                                                                    |                                                                                                    |                                                                                                    |                                                          |
|                            | Fårregistret » Händelser                                                                                                    |                                                                                                    |                                                                                                    |                                                          |
| ▶ Händelser                | Djurhållare : 2 - Förme                                                                                                    | edlare 💙 Signum 0794 🔷 Nam                                                                                                    | nn SORONEN VELI-PEKKA Diur 🗢                                                                                                    |                                                          |
|                            | Djurhållarens h<br>Sökvillkor                                                                                                    | ändelser                                                                                                    |                                                                                                    |                                                          |
|                            | Händelsensdag<br>EU-signum                                                                                                    | Hände<br>Hände                                                                                                    | elseslag<br>elsens status                                                                                                    | Sök Töm                                                  |
|                            | Djurhållarens händelser                                                                                                    | r                                                                                                    |                                                                                                    |                                                          |
|                            | Hand.dat. ∞         Signum           02.09.2008         37264           01.09.2008         37263           01.06.2008         22835           01.06.2008         22827           01.05.2008         20804           12.02.2007         22831           05.06.2006         20847 | Hand.slag         St         EU-signum           3         Kod för händelsesag (1 - lamning, 2 -<br>utmönstring, 7 - informationsinsamlin<br>makulering av märke, 12 - annullering           8         1         Fl000001110436           8         1         Fl000001110025           8         1         Fl000001110448           8         1         Fl000001110448           8         1         Fl000001110448 | Gammalt EU         Ds         Ankomstdatum           -köp, 3 - hittande, 4 - import, 5 - flytting, 6 - ig, 8 - förmedling, 9 - slakt, 10 - destruktion, 11 - g av makulering)         20         10.06.2008           20         29.05.2008         20         29.05.2008           20         10.06.2008         20         10.06.2008           20         10.06.2008         20         29.05.2008 | Fet Angr.orsak<br>Nej<br>Nej<br>Nej<br>Nej<br>Nej<br>Nej |

En händelse som handlar om ett djur öppnas. I övre kanten av blanketten finns det aktuella djurets uppgifter. Händelsens uppgifter kan bearbetas och därefter sparas på normalt sätt eller också kan hela händelsen för det aktuella djuret i sin helhet ångras genom att man i nedre kanten väljer knappen "Markera som raderad"

| Anmälningar i anslutning   | till händels                                              | en |                                  |                           |                               |  |  |
|----------------------------|-----------------------------------------------------------|----|----------------------------------|---------------------------|-------------------------------|--|--|
| Anmälningsnummer<br>119896 | nälningsnummer Typ Ankomstdatum<br>896 Tillägg 15.09.2009 |    | Registreringsdatum<br>15.09.2009 | Registrerare<br>TEURASYL1 | Status<br>Godkänd, anmärkning |  |  |
|                            |                                                           |    |                                  | Spara ändring             | Ångra Markera som avförd      |  |  |

### 7 Fliken Djur

I djurförteckningen syns de djur som varit i slakteriets besittning under önskad tidsperiod. Antaget datum är innevarande dag, men om man vill kontrollera djur för en längre tidsperiod väljer man datum och trycker på "Visa", så får man fram också de djur som redan slaktats. Genom att klicka på djurets EU-signumlänk får man möjlighet att bläddra i djurets uppgifter. Om man skriver in EU-signumets gällande siffror i fältet för EU-signum, söker programmet fram det aktuella djuret i listan och markerar det med röd bakgrundsfärg.

I listan över djurhållningsplatser ses alla de djurhållningsplatser som slakteriet använder inklusive de transportmedel som används i förmedlingen.

Funktionen "Skriv ut djurförteckning" kan inte användas av slakterierna eller förmedlarna.

|                                | ilintarviketurvallisuusvirast<br>ivsmedelssäkerhetsverket<br>innish Food Safety Autho                                                            | o<br>rity                  |            |             |                                                                                                    |                 |         |       |           |               |       |                                      |                  |  |
|--------------------------------|----------------------------------------------------------------------------------------------------|----------------------------|------------|-------------|----------------------------------------------------------------------------------------------------|-----------------|---------|-------|-----------|---------------|-------|--------------------------------------|------------------|--|
| Djurregister Fårregistret      | Getregister                                                                                                    |                            |            |             |                                                                                                    | Loqqaut   E     | ∋∨t lös | senoi | rd        | Inloganing :  | TEUF  | ASTAMO YLEIN                         | IEN              |  |
| Djur   Händelser   Anmälningar |                                                                                                    |                            |            |             |                                                                                                    |                 |         |       |           |               |       |                                      |                  |  |
|                                | C <sup>2</sup> uvenietvet – Liis deleen                                                                                                    |                            |            |             |                                                                                                    |                 |         |       |           |               |       |                                      |                  |  |
|                                | rarregistret » handelser                                                                                                    |                            |            |             |                                                                                                    |                 |         |       |           |               |       |                                      |                  |  |
| Handelser                      | Djurhållare : 2 - Förm                                                                                                    | edlare 🚩 Signum            | 0049       | <u>~</u> I  | Namn P. BJÖRK TRANSPORT AB Diur 🔦                                                                                                    |                 |         |       |           |               |       |                                      |                  |  |
|                                | Djurnallarens tardjur<br>Djur Lediga Ogiltigförklarade<br>EU-signum Gammalt EU-signum<br>Visa djur på djurhållningsplatsen allt<br>Man kan välj: |                            |            |             | Djur i besittning 1 Tackor 1 Baggar 0<br>15.09.2008 Ifrån<br>Visa Skriv ut djurförteckning<br>a högst 30 djur för anmälan åt gången. För närvarande har 0/30 djur valts. |                 |         |       |           |               |       |                                      |                  |  |
|                                |                                                                                                    |                            |            |             |                                                                                                    |                 |         |       |           |               |       | Slaktanm                             | älan             |  |
|                                | EU-signum 🛆                                                                                                    | <u>K</u> <u>Gammalt EU</u> | <u>Öra</u> | Namn        | <u>Ds</u> I                                                                                                    | Födelse         | Kö      | Ra    | <u>An</u> | Ankomst       | As    | <u>Utmönstring</u>                   | Us               |  |
|                                | FI000000107835                                                                                                    | 8                          | 0013       | Tupuna      | 20 (                                                                                                    | D1.01.1998      | 1       | 03    | 99        | 08.07.2008    | 2     |                                      |                  |  |
|                                | FI000000137342                                                                                                    | 2                          |            |             | 20                                                                                                    | 17.07.2008      | 0       | 02    |           | 08.09.2009    | 2     | 09.09.2009                           | 9                |  |
|                                | FI00000454863                                                                                                    | 6                          |            |             | 20                                                                                                    | 15.08.2000      | 1       | 01    |           | 27.01.2009    | 2     | 27.01.2009                           | 9                |  |
|                                | FI000001087637                                                                                                    | 6                          |            |             | 20                                                                                                    | 10.05.2007      | 0       | 01    |           | 06.10.2008    | 13    | 07.10.2008                           | 13               |  |
|                                | FI000001087679                                                                                                    | 0                          |            | Eka773      | 20                                                                                                    | 15.05.2007      | 0       | 01    |           | 04.08.2008    | 2     | 02.10.2008                           | 2                |  |
|                                | FI000001088542                                                                                                    | 2                          |            |             | 20 0                                                                                                    | 25.08.2004      | 0       | 08    |           | 02.02.2009    | 13    | 02.02.2009                           | 13               |  |
|                                | FI000001088856                                                                                                    | 8                          | 0672       | Remmi       | 20 (                                                                                                    | 08.09.2008      | 0       | 04    | 03        | 01.10.2008    | 2     | 01.10.2008                           | 2                |  |
|                                | FI000002500840                                                                                                    | 1                          |            |             | 20                                                                                                    | 29.02.2008      | 0       | 98    |           | 06.04.2009    | 2     | 06.04.2009                           | 4                |  |
|                                |                                                                                                    |                            | Ma         | n kan välja | a högs                                                                                                    | t 30 djur för a | inmä    | lan   | åt gå     | ngen. För när | varan | ide har <b>0/30</b> djur<br>Slaktanm | r valts.<br>älan |  |

Ytterligare information: Får- och getregistrets kundtjänst tel. 020 690 990 e-post: lammasvuohi@mloy.fi